# サーバークライアント(共同編集なし)用

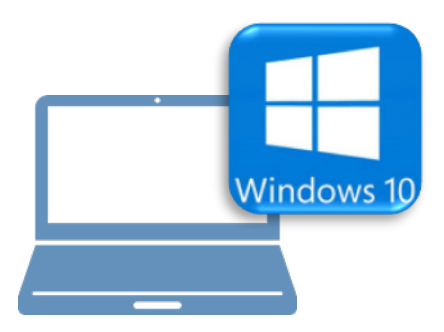

## <u>Windows10での作業</u>

- ③ FC コンシェルジュのインストール
- ④ TREND-ONE のインストール
- ⑤ ライセンスの認証
- ⑥データ・設定のリストア(復元)
- ⑦セキュリティソフトの除外設定

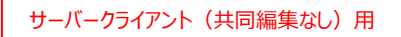

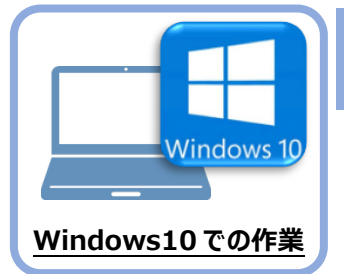

FC コンシェルジュのインストール

新パソコン(Window10)に、TREND-ONEの最新プログラムをダウンロードするのに必要な 「FCコンシェルジュ」をインストールします。

### 3-1 FCコンシェルジュをダウンロードしてインストールする

3

弊社WEBサイトから、「FCコンシェルジュ」をダウンロードしてインストールします。 ※コンピューターが再起動されますので、実行中のアプリケーションは、全て終了させておいてください。

| <ol> <li>インターネットの検索サイトで、<br/>「FC コンシェルジュのダウンロード」<br/>を検索します。</li> </ol>                                                                                                    | ● FCコンシェルジュのダウンロード<br>検索                                                                                                    |
|----------------------------------------------------------------------------------------------------|----------------------------------------------------------------------------------------------------|
| <ul> <li>         後索結果の         「各種ダウンロード   土木 CAD-福井コンピュータ」         をクリックします。     </li> <li>         検索結果に表示されない場合は、以下のアドレス         を直接ブラウザに入力してください。     </li> <li>         https://const.fukuicompu.co.jp/user/         download.html     </li> </ul> | FCコンシェルジュのダウンロード       Q         約 276,000 件         名種グウンロード   ユーザーサポート   建築CAD - 福井         https://archi.fukuicompu.co.jp > user > download >         除守サービスの契約, アッブグレード版プログラム, 更新プログラム. FCM支むパック. FCMプロ グラム保守 ご契約の方, FCコンシェルジュより ダウンロード可, FCコンシェルジュより ダウンロード可, FCコンシェルジュより ダウンロード不可, FCコンシェルジュより ダウンロードの, FCコンシェルジュより ダウンロードの, FCコンシェルジュより ダウンロードの, FCコンシェルジュより ダウンロード可, FCコンシェルジュより ダウンロード可, FCコンシェルジュより ダウンロード可, FCコンシェルジュより ダウンロード可, FCコンシェルジュより ダウンロード可, MFSご契約の方, FCコンシェルジュより ダウンロード不可 (郵送となります), FC |
| ③ 弊社 WEB サイトの「各種ダウンロード」ページが<br>表示されます。                                                                                                    | 福井コンビュータ株式会社     ユーザーリポート       副品・サービスを探す。     イベント・セミナー・       ユーザーリポート・     販売店様 、       グループサイト・                                                                                                    |

画面を下にスクロールします。

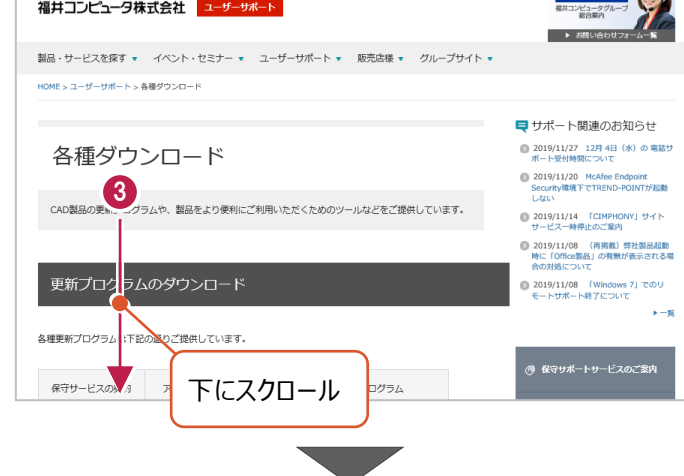

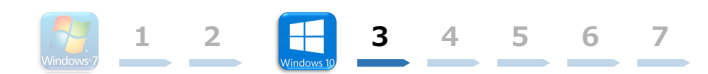

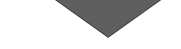

④ 「FC コンシェルジュのダウンロード」をクリックします。

| Example And American American Amer | (K 200 K 2) 🖸 🖸 🔁 🔁 🔁 🔁                                                                                                    | CONCERNMENT *                                         |
|----------------------------------------------------------------------------------------------------|----------------------------------------------------------------------------------------------------|-------------------------------------------------------|
| 20000         Medio Aurily - Aurily - Berline - County - Aurily - Berline - County - Aurily - Berline - County - Aurily - Berline - Aurily - Berline - Aurily - Aurily - Berline - Aurily - Berline - Aurily - Berline - Aurily - Berline - Aurily - Berline - Aurily - Berline - Aurily - Berline - Aurily - Berline - Aurily - Berline - Aurily - Berline - Aurily - Berline - Aurily - Berline - Aurily - Berline - Aurily - Berline - Aurily - Aurily - Aurily - Berline - Aurily - Aurily - Aurily - Auri                            | REPARC.                                                                                                    | BE TOTAL                                              |
| Marcola         Marcola         Marcola <t< th=""><th>Marchaeler Contraction Contractor</th><th></th></t<>                                                                                                    | Marchaeler Contraction Contractor                                                                                                    |                                                       |
| 2797-56027-56 2000 2000 2000 2000 2000 2000 2000 20                                                                                                    |                                                                                                    | WEEKSTO CALL                                          |
| 1000-00-000 - 100-0000 - 100-0000                                                                                                    |                                                                                                    | +#8875/G=#<br>************************************    |
| Floradest Effective Effectives                                                                                                    | ECC2A     ECC2A      ECC2A      ECC2A      ECC | NE DAN AGAIN N.<br>Alaka K. M.<br>BRE Texanologi (RE) |
|                                                                                                    | Procession Contract Concession                                                                                                    |                                                       |
| 4<br>FCコンシェル<br>※インストール手順                                                                                                    | レジュのダウンロード<br>はごちらをご覧ください。                                                                                                    |                                                       |

- 5 ファイルのダウンロードの画面が表示された場合は、
   「実行」を押します。
   ※PC に保存してから実行しても構いません。
- ③ ユーザーアカウント制御の画面が表示された場合は、「はい」をクリックします。

| scd.trendlive.jp から LiveSt-206 | 3.exe (15.6 MB) を実行または保存しますか?  |         | Ctrus    | ally. N. bast say |
|--------------------------------|--------------------------------|---------|----------|-------------------|
|                                |                                | 美行(R)   | 保存(S) ▼  | キャンセル(C)          |
|                                |                                |         |          |                   |
|                                |                                |         |          |                   |
|                                |                                |         |          |                   |
|                                | ユーザー アカウント制御                   |         | ×        |                   |
|                                | このアプリがデバイスに変更を加えるこ             | とを許可します | <b>f</b> |                   |
| 1                              | <u> </u>                       |         |          |                   |
|                                | InstallScript Setup Launcher   |         |          |                   |
|                                | 全認済みの発行寺・EUKULCOMPLITER HOLDIN | IGS Inc |          |                   |
|                                | ファイルの入手先: インターネットからダウンロード      | 105, me |          |                   |
| 6                              | 御を表示                           |         |          |                   |
|                                | (‡tv                           | いいえ     |          |                   |
| -                              |                                |         |          |                   |

FC コンシェルジュのセットアップが開始されます。
 画面にしたがって、セットアップをおこなってください。

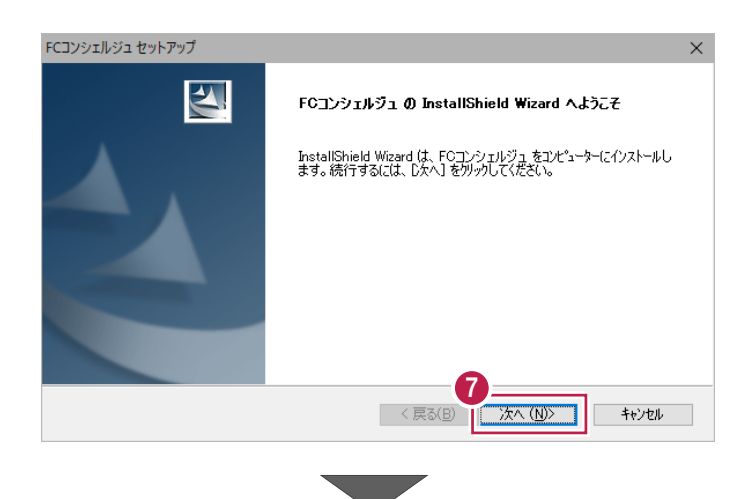

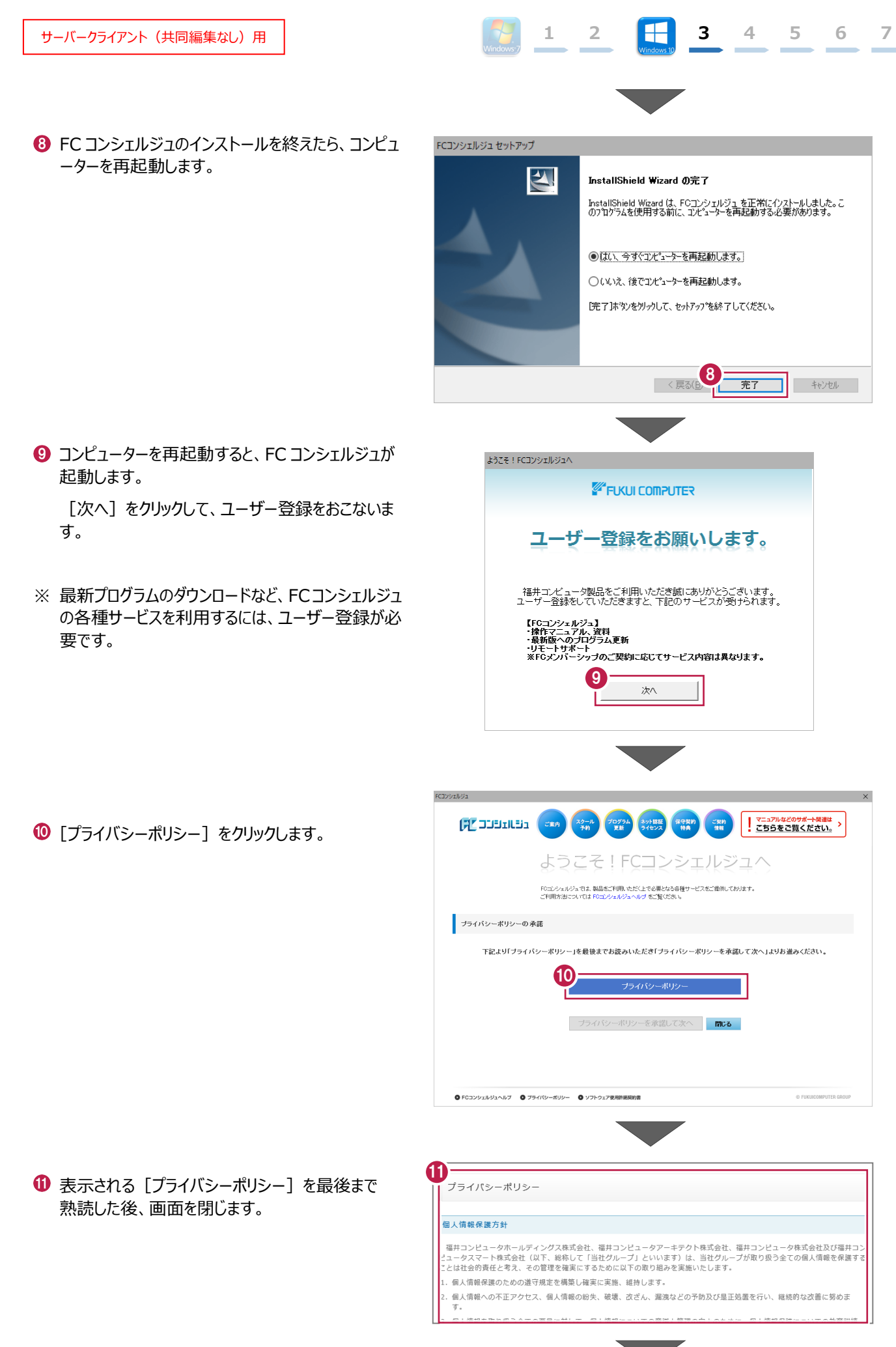

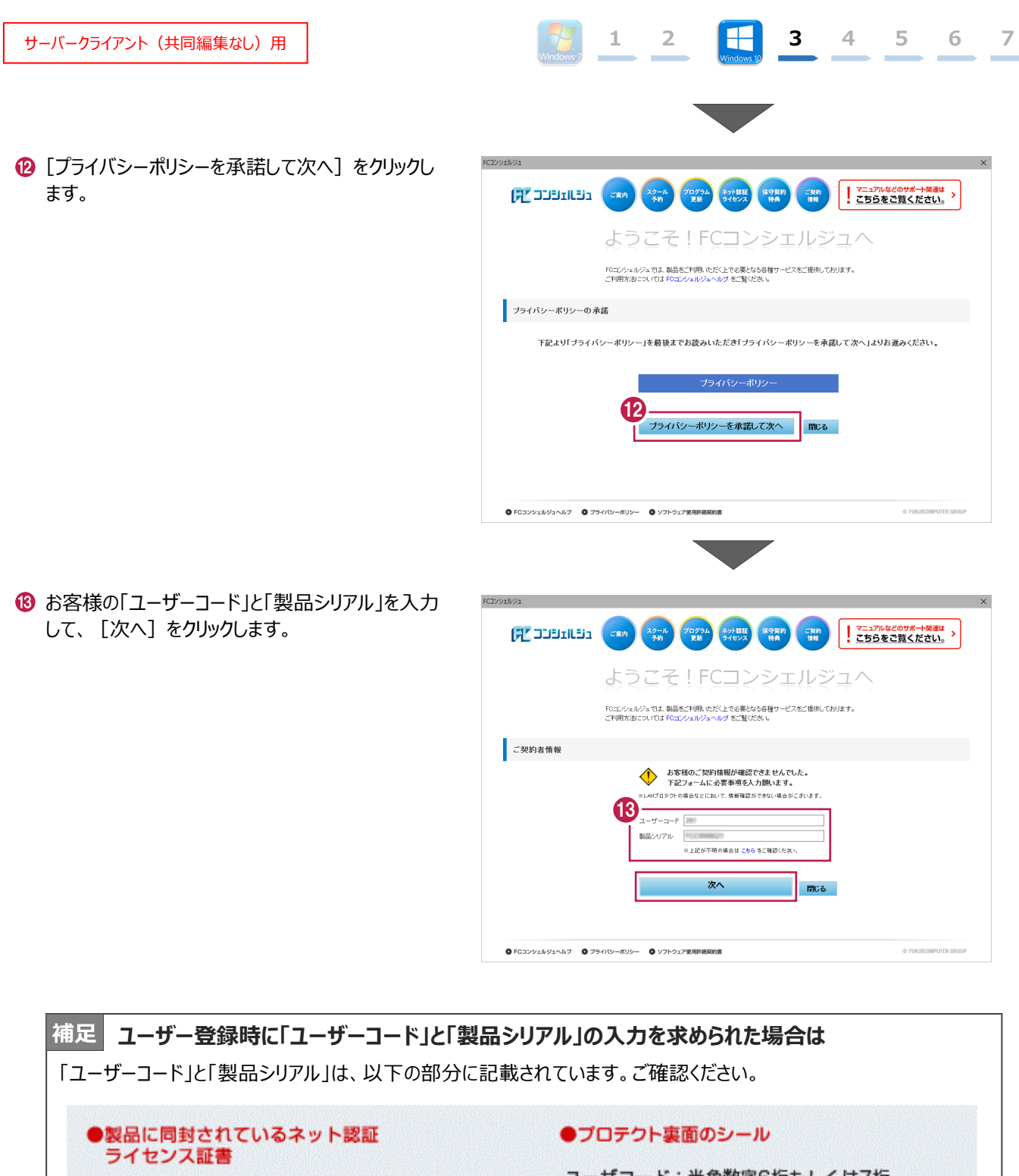

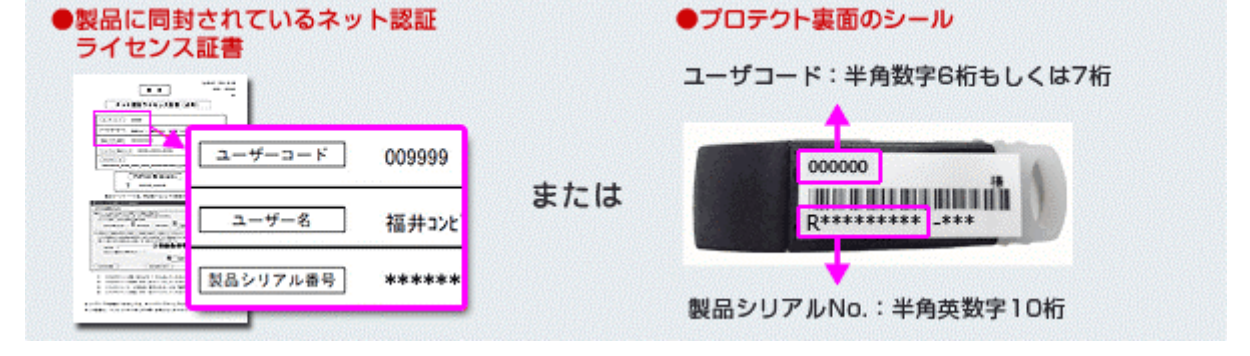

びうして、「ご利用者名」「メールアドレス」などを入力し、
 [登録する]をクリックします。

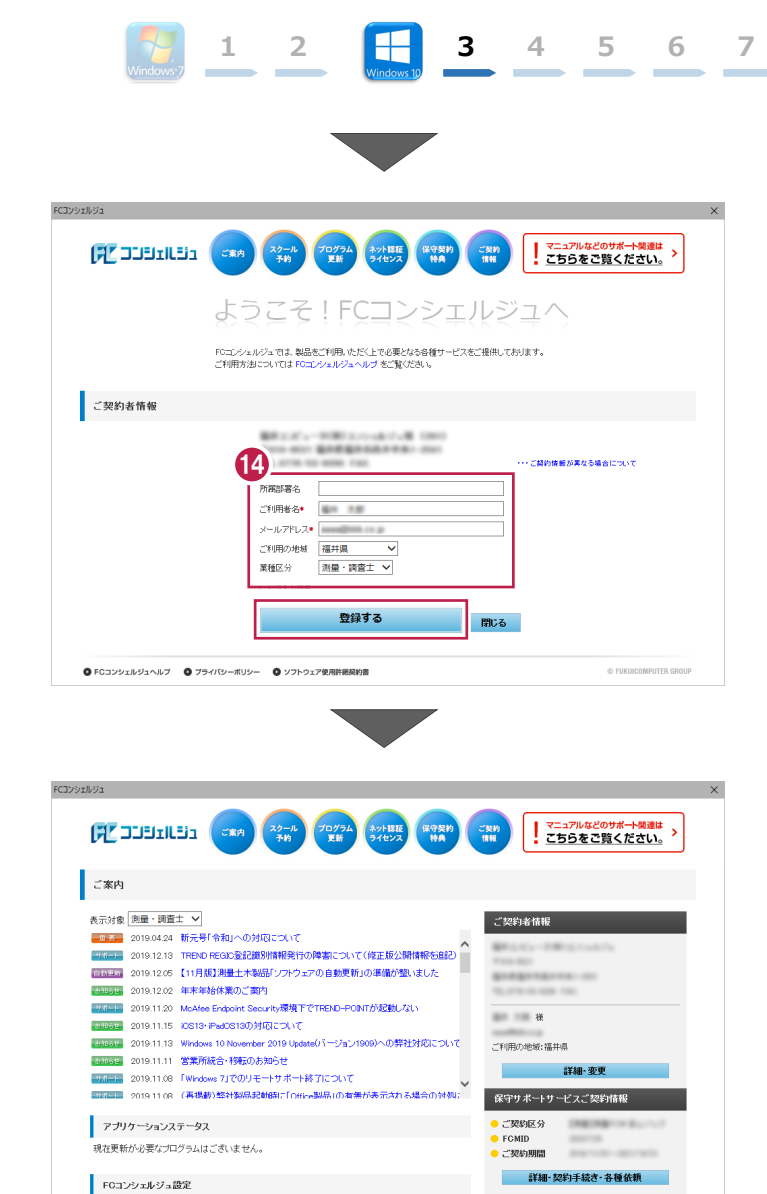

1 ユーザー登録を終えると、FC コンシェルジュが起動 します。

以上で、「FC コンシェルジュのインストール」は完了 です。

◎ FCコンシェルジュヘルブ ◎ ブライパシーボリシー ◎ ソフトウェア使用許諾契約書

・ ・お知らせ ・ネット認証ライセンス ・ソフトウェア自動更新 ・インターネット接続

© FUKUICOMPUTER GR

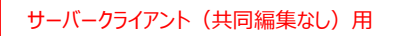

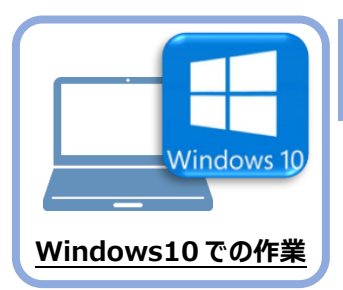

TREND-ONE のインストール

新パソコン(Windows10)にインストールしたFCコンシェルジュを利用して、TREND-ONEを 新規インストールする手順を解説します。

 デスクトップのアイコン、または画面右下のタスクバーの 通知領域のアイコンから、「FCコンシェルジュ」を開きま す。

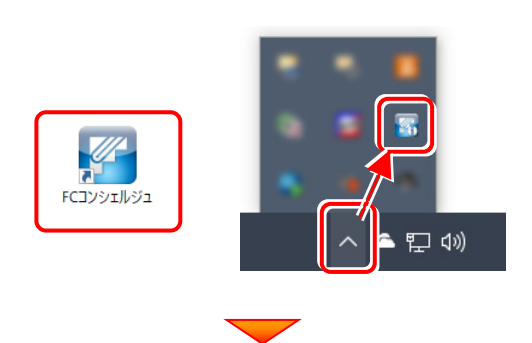

上部の[プログラム更新]をクリックします。

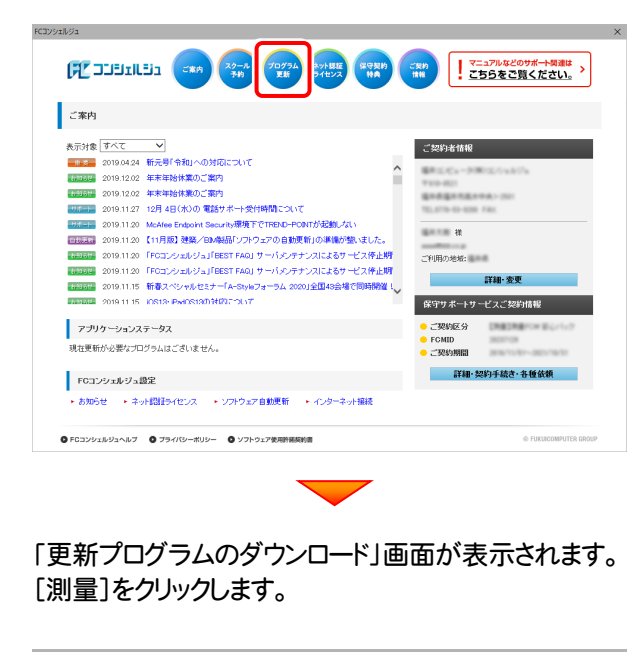

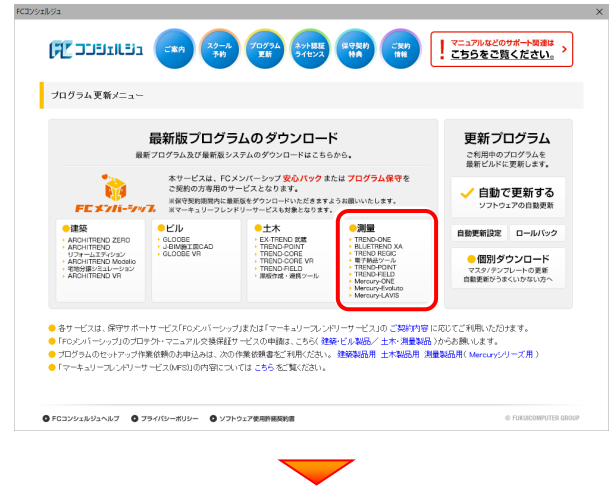

[ネット認証プロテクトをご利用のお客様]を クリックします。

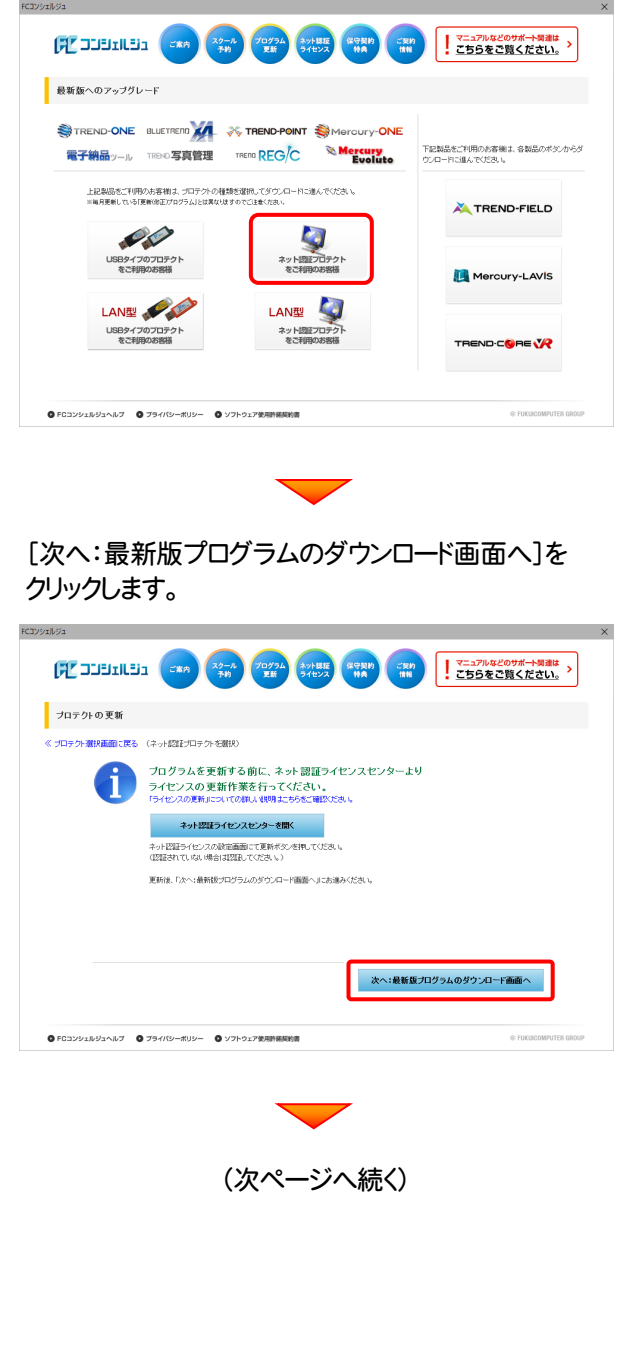

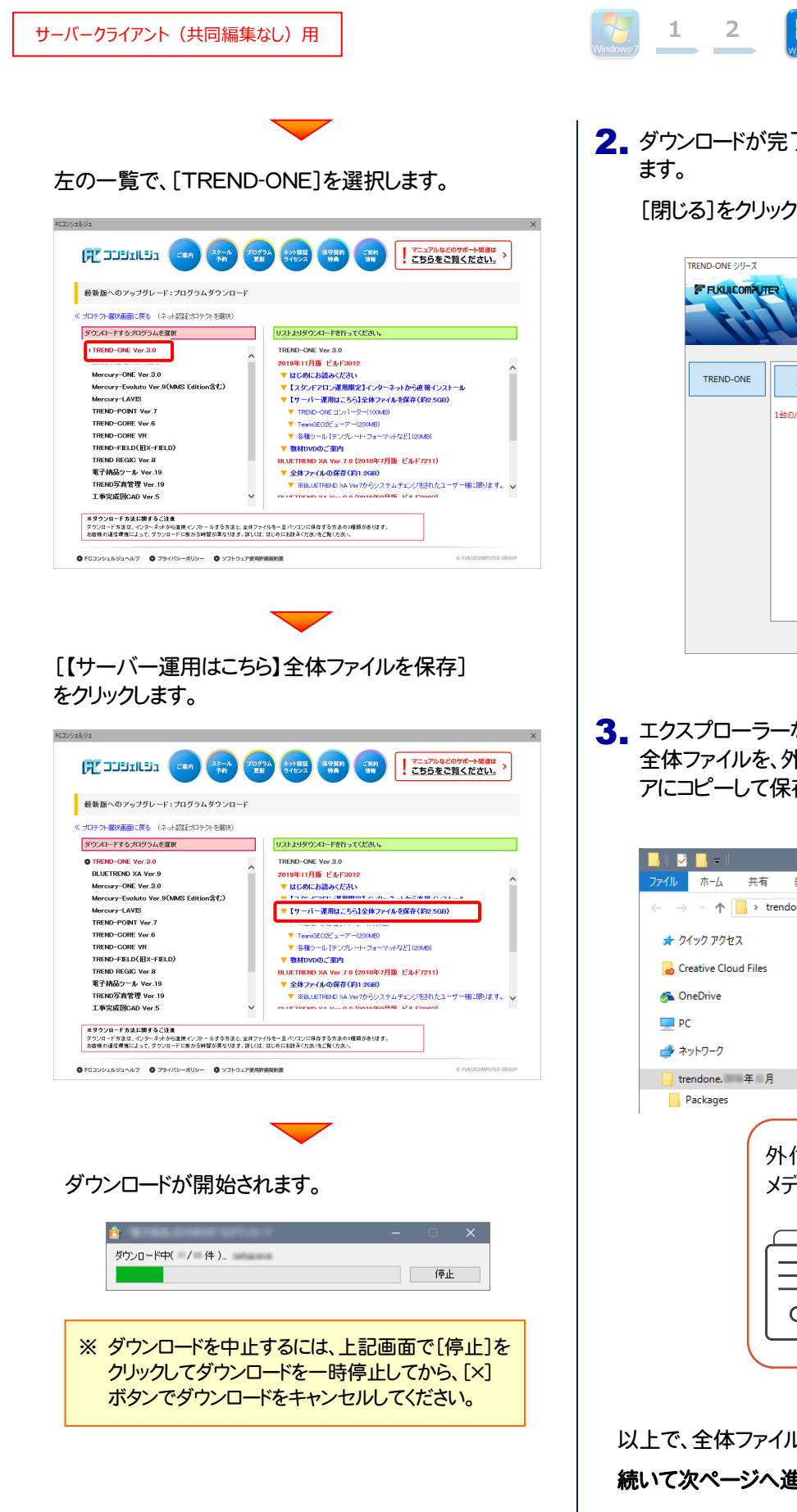

- 2. ダウンロードが完了すると、セットアップ画面が表示され ます。

[閉じる]をクリックして画面を閉じます。

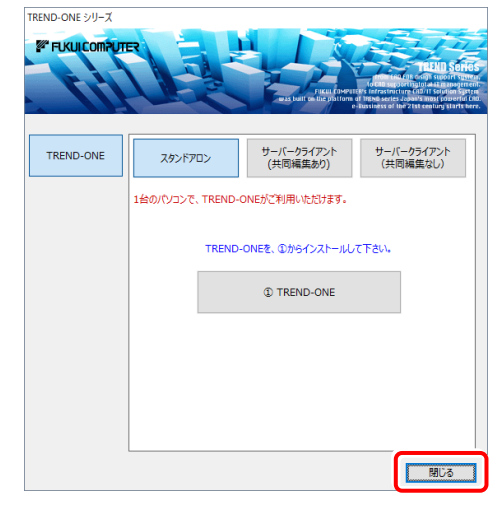

 エクスプローラーなどを利用して、ダウンロードした 全体ファイルを、外付けハードディスクなど他のメディ アにコピーして保存します。

| - <mark></mark>   🔁 📴 🖛                            | アプリケーション ツール | trendone. 年 月      |
|----------------------------------------------------|--------------|--------------------|
| ファイル ホーム 共有 表示                                     | 管理           |                    |
| $\leftarrow \rightarrow \vee \uparrow$ > trendone. | 年月           |                    |
| 🖈 クイック アクセス                                        | 名前           | ^ 更新日Ⅰ             |
| o Creative Cloud Files                             | Packages     | 2016-1             |
| 🐔 OneDrive                                         | FCSet-up.exe | 2016/11            |
| PC                                                 | ➡ 最初にお読みくだ   | さい.pdf             |
| 💣 ネットワーク                                           |              |                    |
| 🔒 trendone. 年月                                     |              |                    |
| Packages                                           |              |                    |
| 外付け<br>メディア<br>()<br>    <br>0                     |              | イスクなど他の<br>こ保存します。 |

以上で、全体ファイルの保存は完了です。 **続いて次ページへ進み、プログラムをインストールします。** 

## まず、サーバーにプログラムをインストールします

1. 全体ファイルをコピーしたメディア(外付けハードディス クなど)を、サーバーにセットします。

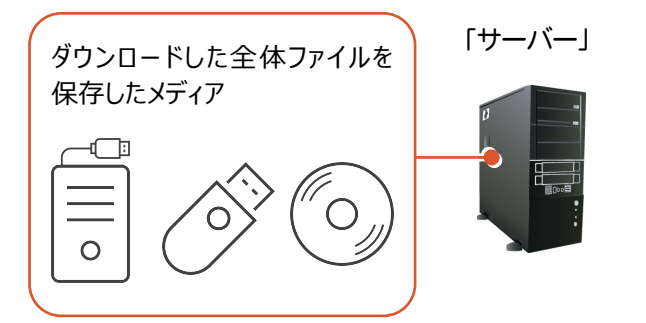

2. エクスプローラーなどを利用して、ダウンロードした全体 ファイルにある "FCSet-up.exe"を実行します。

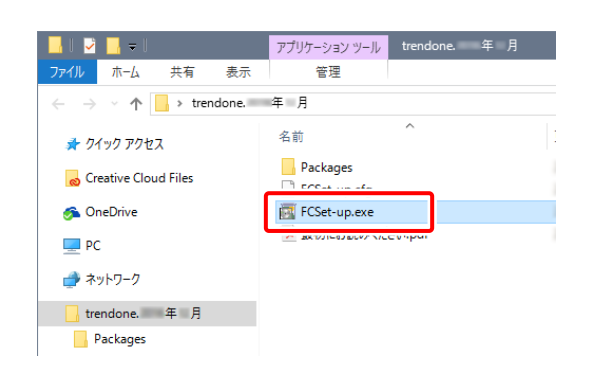

3. セットアップ画面が表示されます。

| TREND-ONE シリーズ<br>デ FLKUICOMPUT |                  | THE LOWER              | PLEXIC SCHOOL<br>International Control Control<br>International Control Control<br>International Control Control Control<br>International Control Control Control<br>International Control Control Control<br>International Control Control Control<br>International Control Control Control Control<br>International Control Control Control Control<br>International Control Control Control Control Control<br>International Control Control Control Control Control<br>International Control Contro |
|---------------------------------|------------------|------------------------|----------------------------------------------------------------------------------------------------|
| TREND-ONE                       | スタンドアロン          | サーバークライアント<br>(共同編集あり) | サーバークライアント<br>(共同編集なし)                                                                                                    |
|                                 | 1台のパソコンで、TREND-I | ONEがご利用いただけます。         |                                                                                                    |
|                                 | TREND            | -ONEを、①からインストールし       | て下さい。                                                                                                    |
|                                 |                  | TREND-ONE              |                                                                                                    |
|                                 |                  |                        |                                                                                                    |
|                                 |                  |                        |                                                                                                    |
|                                 |                  |                        |                                                                                                    |
|                                 |                  |                        | 間じる                                                                                                    |
|                                 | -                |                        |                                                                                                    |

[サーバークライアント(共同編集なし)]タブを 選択します。

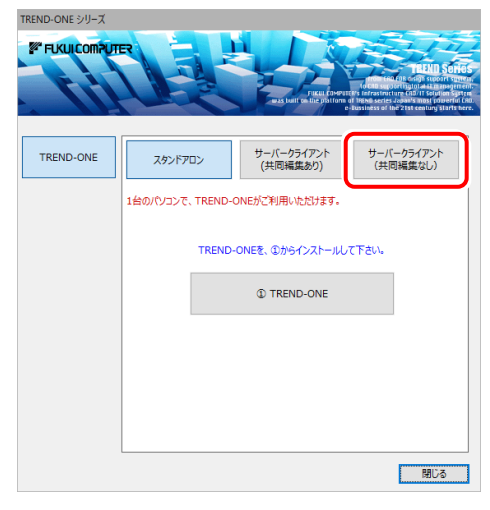

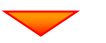

[① TREND-ONE サーバーインストール]ボタン を押します。

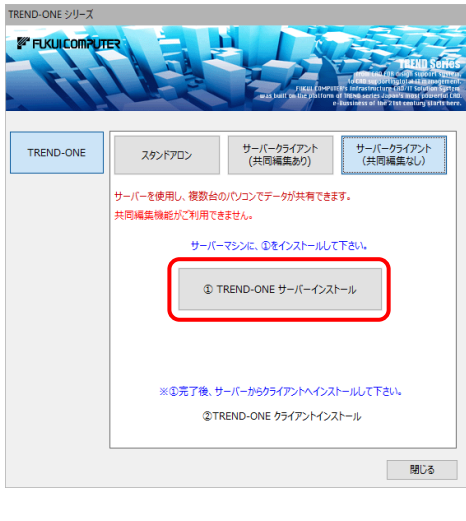

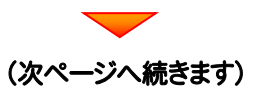

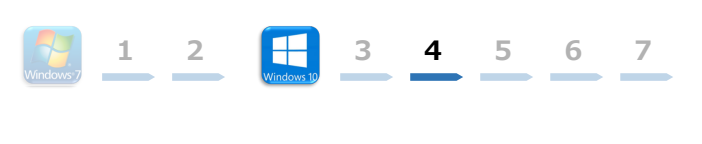

#### 4. 表示される画面に従って、インストールを進めます。

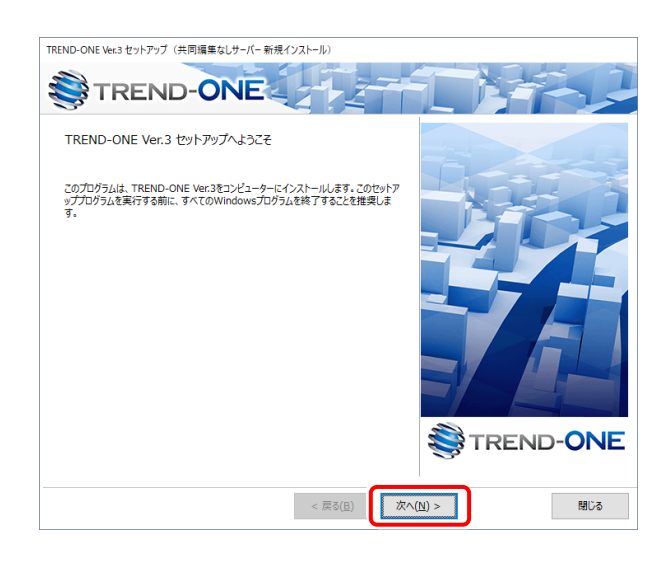

#### [ソフトウェア使用許諾契約の全条項に同意します]を 選択します。

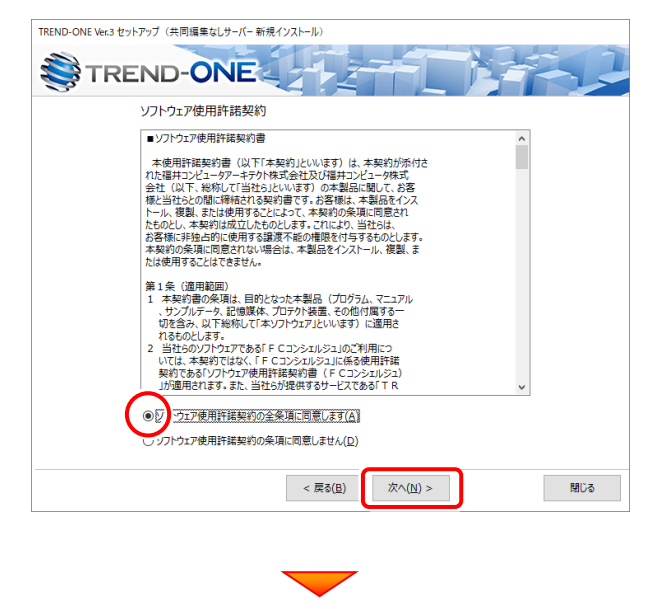

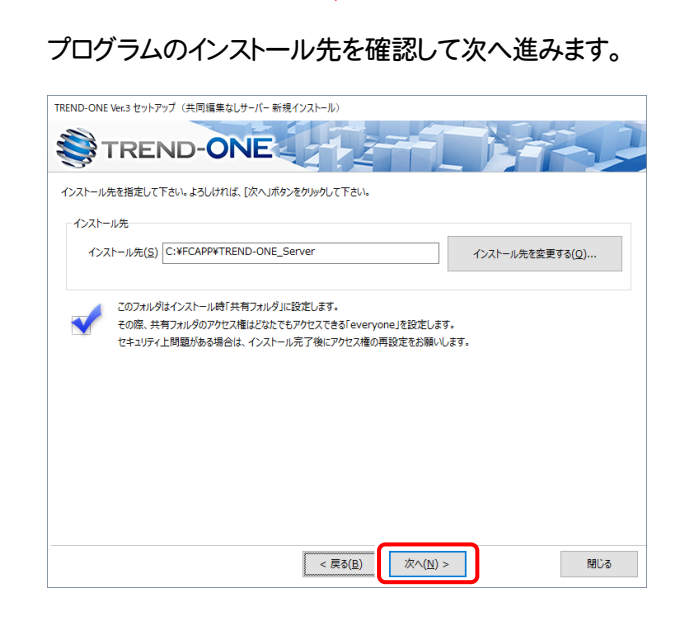

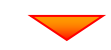

#### 内容を確認して、[セットアップ開始]を押します。 プログラムのインストールが開始されます。

| TREND-ONE        | Ver.3 セットアップ(共同編集なしサーバー 新規インストール)                                                    |
|------------------|--------------------------------------------------------------------------------------|
| ۲ 🍣              | REND-ONE                                                                             |
| インストール<br>セットアップ | を開始する準備が至いました。<br>関始をグリックしてインストールを開始して下さい。                                           |
| <                | 他のプログラムを全て終了してください。                                                                  |
| -                | ノートパソコンの場合、電源アダプターを接続してください。                                                         |
|                  | セットアップ完了まで、ネットワーク接続を切断しないでください。                                                      |
|                  | 「ウイルス対策プログラム」により正しいセットアップが明書される場合があります。<br>対応方法は「ウイルス対策プログラム」のヘルプを参照するか、管理者へご相談ください。 |
| <                | USBタイプのプロテクト装置は、パソコンに接続しないでください。                                                     |
|                  |                                                                                      |
|                  |                                                                                      |
|                  | < 戻る( <u>度</u> ) 次へ( <u>N</u> ) > セットアップ開始 閉じる                                       |
|                  |                                                                                      |
|                  |                                                                                      |

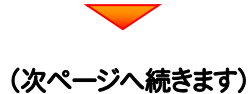

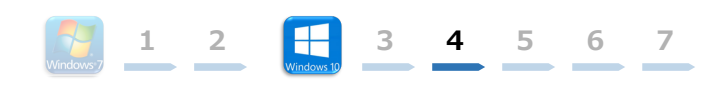

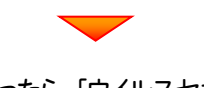

# インストールが終わったら、[ウイルスセキュリティソフトの誤認識について]を確認します。

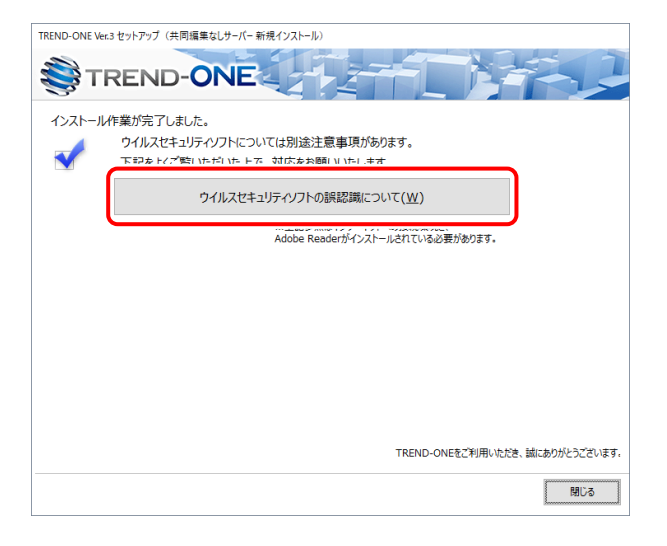

#### ウイルスセキュリティソフトの誤認識について

ウイルスセキュリティソフトの誤認識により、TREND-ONEが正常に動作しない場合があります。

誤認識を防ぐためには、セキュリティンフト側で「検出の除外」を設定す る必要がある場合があります。

「検出の除外」の設定手順については、「ウイルスセキュリティソフトの誤認識について」ボタンから表示される資料を参考にしてください。

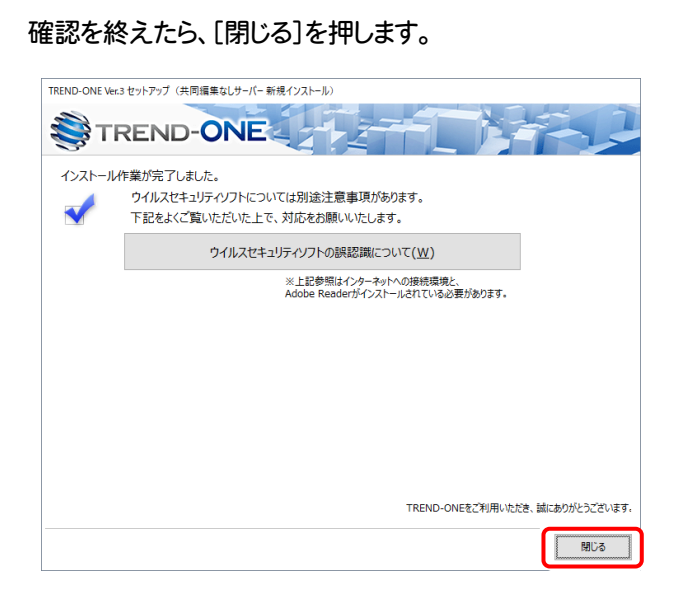

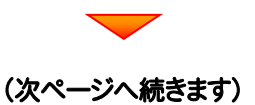

## 次に、クライアントにプログラムをインストールします

 <u>クライアントからエクスプローラーでサーバーを参照して、サーバーインストール先のフォルダーにある、</u> "TO-Loader.exe"を実行します。

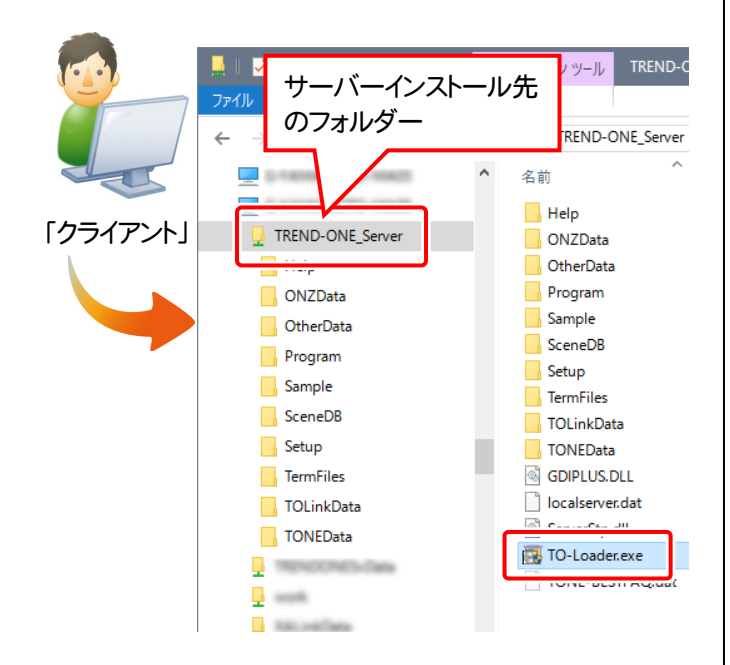

2. 表示される画面に従って、インストールを進めます。

1 2

3 4 5 6 7

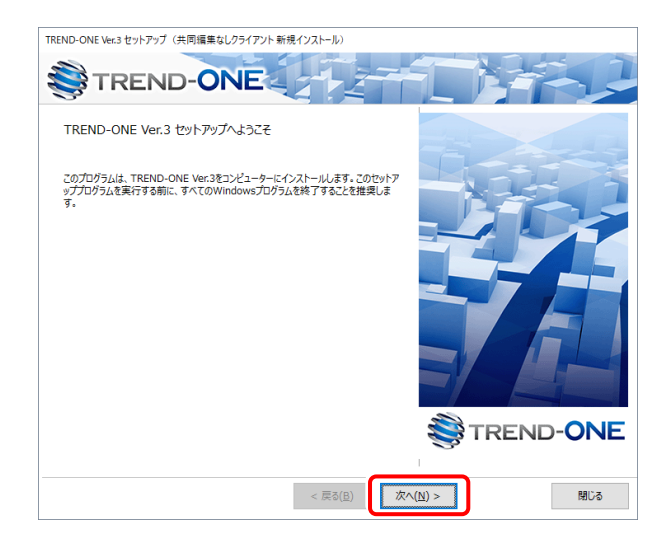

[ソフトウェア使用許諾契約の全条項に同意します]を選 択します。

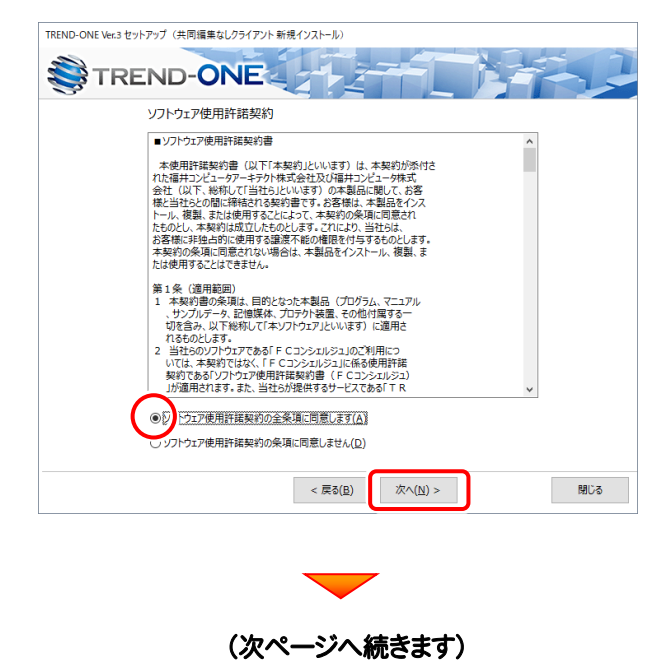

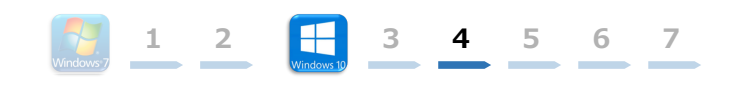

#### コンピューターの時計、使用するプロテクト(「プロテクト」 タイプ)、インストール先フォルダーを確認します。 必要があれば、変更してください。

#### 設定を終えたら、[次へ]を押します。

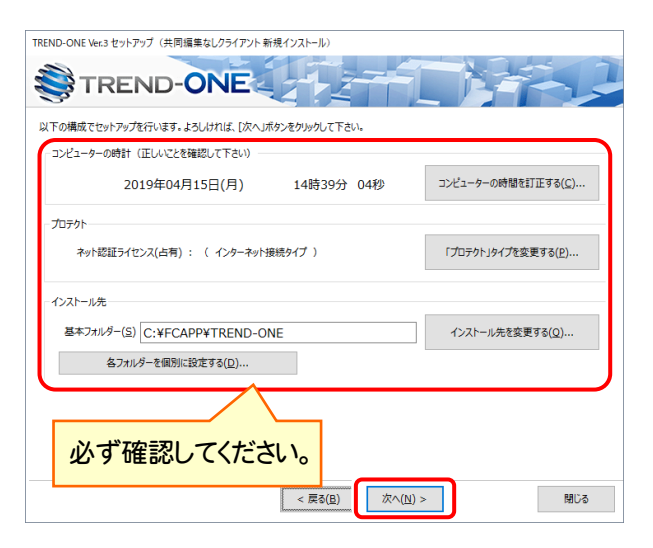

#### 時計を確認してください

コンピューターの時計が正しくないと、プロテクトが正常に動作しま せん。

#### プロテクトを確認してください

プロテクトが「ネット認証ライセンス(占有)」になっていることを確 認してください。

#### インストール先のフォルダーを確認してください

インストール先を変更する場合は、[インストール先を変更する]ボタンから表示されるダイアログで、インストール先のフォルダーを指定します。

![](_page_12_Picture_11.jpeg)

#### 内容を確認して、[セットアップ開始]を押します。 プログラムのインストールが開始されます。

![](_page_12_Picture_13.jpeg)

# インストールが終わったら、[ウイルスセキュリティソフトの誤認識について]を確認します。

| TREND-ONE Ve | r.3 セットアップ (共同編集なしクライアント 新規インストール) |
|--------------|------------------------------------|
| <b>∛</b> ⊤   | REND-ONE                           |
| インストール       | 作業が完了しました。                         |
|              | ウイルスセキュリティソフトについては別途注意事項があります。     |
|              | 下記などご覧いただいた トネー対応なお願いいた! キオ        |
|              | ウイルスセキュリティソフトの誤認識について( <u>W</u> )  |
|              | Adobe Readerがインストールされている必要があります。   |
|              |                                    |
|              |                                    |
|              |                                    |
|              |                                    |
|              |                                    |
|              |                                    |
|              |                                    |
|              |                                    |
|              | TREND-ONEをご利用いただき、誠にありがとうございます。    |
|              | 5006                               |

#### ウイルスセキュリティソフトの誤認識について

ウイルスセキュリティソフトの誤認識により、TREND-ONEが正常に動 作しない場合があります。

誤認識を防ぐためには、セキュリティソフト側で「検出の除外」を設定す る必要がある場合があります。

「検出の除外」の設定手順については、「ウイルスセキュリティソフトの誤認識について」ボタンから表示される資料を参考にしてください。

#### 確認を終えたら、[閉じる]を押します。

再起動が必要な場合は、再起動してください。

| TREND-ONE Ver. | 3 セットアップ(共同編集なしクライアント 新規インストール)                           |
|----------------|-----------------------------------------------------------|
| S TI           | REND-ONE                                                  |
| インストール         | 乍業が完了しました。                                                |
| 4              | ウイルスセキュリティソフトについては別途注意事項があります。                            |
| <b></b>        | 下記をよくご覧いただいた上で、対応をお願いいたします。                               |
|                | ウイルスセキュリティソフトの誤認識について( <u>W</u> )                         |
|                | ※上記参照はインターネットへの接続環境と、<br>Adobe Readerがインストールされている必要があります。 |
|                |                                                           |
|                |                                                           |
|                |                                                           |
|                |                                                           |
|                |                                                           |
|                |                                                           |
|                |                                                           |
|                |                                                           |
|                | TREND-ONEをご利用いただき、誠にありがとうございます。                           |
|                | 間にる                                                       |
|                |                                                           |

以上で、「TREND-ONEのインストール」は完了です。

![](_page_13_Picture_0.jpeg)

![](_page_13_Picture_1.jpeg)

# ライセンスの認証

新パソコン(Windows10)でプログラムを起動して、ネット認証ライセンス(占有)の 「プロダクトIDの認証」をおこないます。

1 2

3 4 5 6

7

※ プロダクトIDの認証時は、インターネットに接続された環境が必要です。

## 5-1 ネット認証ライセンス(占有)の、プロダクトID認証手順

1. デスクトップの[TREND-ONE]をダブルクリックして起動します。

2. プロダクトID認証のメッセージが表示された場合は、[はい]を押して、ネット認証ライセンス(占有)の認証をおこないます。

[プロテクト設定]画面が表示された場合は、[ネット認証]を選択 して、[ネット認証設定]を押します。

![](_page_13_Picture_9.jpeg)

TREND-ONE Ver.3 プログラム

|                                      |                                                                               | ^        |
|--------------------------------------|-------------------------------------------------------------------------------|----------|
| ネット認証                                | LANE-F                                                                        |          |
| SNS                                  | 」<br>○古神モード + LANモード                                                          |          |
|                                      | ○共有モード                                                                        | ネット認証験定。 |
| 「フロテクト」タイプな<br>購入されたプロテク<br>と客様性く構成表 | 確認する<br>の種類は、製品パッケージに同梱された以下のいずれかの証書に記載されてい<br>)第プロテクトは最佳証書・ネット認証ライセンス証書 サンプル | ます。      |
|                                      | OK キャンセル                                                                      |          |

3. [プロダクトID問い合わせキー]を入力して、[プロダクトID 取得]ボタンを押します。

[プロダクトID]が取得されたのを確認したら、[プロダクト ID認証]ボタンを押します。

![](_page_13_Picture_13.jpeg)

| 「フロダクトID間い合わせ                                                                                                    | キー」(12桁)を入ナ                                                                                                    | り後、プロダクトID間                                                                                                    | 取得ボタンをクリックしてくださ                                                                            | 0.                                                  |                                           |       |
|----------------------------------------------------------------------------------------------------|----------------------------------------------------------------------------------------------------|----------------------------------------------------------------------------------------------------|--------------------------------------------------------------------------------------------|-----------------------------------------------------|-------------------------------------------|-------|
| インターネットを通して、こ                                                                                                    | クロダクトIDを取得す                                                                                                    | する事ができます。                                                                                                    |                                                                                            |                                                     |                                           | -     |
| プロダクトID間にい                                                                                                    | 合わせキー :                                                                                                    |                                                                                                    |                                                                                            |                                                     | プロダクトID 取得                                |       |
| ット認証ライヤンス語書1は                                                                                                    | の表記が「ネット!を                                                                                                    | 別行ライヤンス(井本                                                                                                    | ひとなっているお客様                                                                                 |                                                     |                                           |       |
| ソフトウェアを管理されて                                                                                                    | いる担当者様より面                                                                                                    | 記布された、プロダ                                                                                                    | クトID(56桁また(は58桁)をに                                                                         | 「下の入力権                                              | に直接入力してください。                              |       |
| (電子メールなどでプロダ                                                                                                    | りトIDを配布されて                                                                                                    | いる場合、「コピー                                                                                                    | /貼り付け」をご利用になる                                                                              | と便利です)                                              |                                           |       |
| 7n/65km                                                                                                    |                                                                                                    |                                                                                                    |                                                                                            |                                                     |                                           |       |
| yft:                                                                                                    |                                                                                                    |                                                                                                    |                                                                                            | £I                                                  | ■状況 □ 空水のみあう                              |       |
|                                                                                                    | (複数のプロダクトII                                                                                                    | Dをお持ちの場合、                                                                                                    | アプリケーション情報などを                                                                              | 記入してご利                                              | J用ください)                                   |       |
|                                                                                                    |                                                                                                    |                                                                                                    |                                                                                            |                                                     | プロダクトID認証                                 |       |
| インターネット設定                                                                                                    |                                                                                                    |                                                                                                    | プロダクトIDのインオ                                                                                | ۲ <u>-</u> ۲.                                       |                                           | キャンセル |
|                                                                                                    |                                                                                                    |                                                                                                    |                                                                                            |                                                     |                                           |       |
| シンピュータネット認証うイセ                                                                                                    | ンス:認証設定                                                                                                    |                                                                                                    |                                                                                            |                                                     |                                           |       |
| いビュータネット認証ライも<br>1 <b>ダクトロの認証を行い</b> な                                                                                                    | ンス:認証設定<br><b>たす。</b>                                                                                                    |                                                                                                    | <b>—</b>                                                                                   |                                                     | _                                         |       |
| ンビュータネット認証うくも<br>1 <b>ダクトロの認証を行い</b> な<br>ごちょうりい <b>時間</b> にからん                                                                                                    | ンス:認証設定<br><b>たす。</b><br>30ます。(ネット224                                                                                                    | おうイセンス証書店                                                                                                    | 辺用意(成改い)<br>時代をいったり、約1.70年                                                                 | 7.                                                  | _                                         |       |
| ンピュークネット設在ライト<br><b> オクトロの認識を行い</b><br>思いケー <sup>ン</sup> に内容力に聞いた内容<br>ブログクトロのになった<br>インターネットを通じて、こ                                                                                                    | ンス:認証設定<br><b>ます。</b><br>80ます、【ネット】228<br>キー」(1287)を入す<br>20ダクトロを取得す。                                                                                                    | モライセンス証書で<br>71後、プロダクトD0<br>する事ができます。                                                                                                    | に用意ください。<br>取得ポタンをグックしてくださ                                                                 | ί.νο                                                | _                                         | Q     |
| ンピュータネット設在ライセ<br>フタクトDの認識を行い、<br>品パットージに中国されては<br>「フロタクトDの(小会)<br>インターネットを通じて、<br>フロタクトDの高い、                                                                                                    | マンス:認証設定<br><b>たす。</b><br>30ます。(ネット投資<br>キー」(12桁)を入す<br>20ダントロを取り得る<br>合わせキー :                                                                                                    | モライセンス証書刊<br>71後、プロダクトロの<br>する事ができます。                                                                                                    | に用意(衣衣い。<br>取得赤タンをか)っりして(衣衣)。                                                              | τ.,                                                 | ブロダクト10 野特                                | Q     |
| ンピュータネット設在5个ビ<br>19タクトロの認識を行いい<br>品パッケージに内容されては<br>「クロタクトロ商い合わし」<br>インターネットを追いて、<br>フロタクトロ商い                                                                                                    | ンス:認証設定<br><b>とす。</b><br>800ます、[ネット]28<br>キー」(12桁)を入す<br>7日ダウトIDを取り得る<br>合わせキー :                                                                                                    | <del>ぼうイセンス証書)の</del><br>り後、プロダクトID単<br>する事ができます。                                                                                                    | に用意ください。<br>取得系タンをフリックしてくださ                                                                | ι.,                                                 | ブロダクト10 取得                                |       |
| ソビュータネット設立ライト<br>1957トロの認識を行い、<br>30-0ケージに内容れては、<br>「クロダクトロ商」、<br>クロダクトロ商」、<br>フロダクトロ商」、<br>・<br>ノンターキットを通して、<br>3<br>フロダクトロ商」、<br>・<br>・<br>・<br>・<br>・<br>・<br>・<br>・<br>・<br>・<br>・<br>・<br>・<br>・<br>・<br>・<br>・<br>・<br>・     | ソス:認証設定<br>たす。<br>90歳ま、ほう・122<br>キー」(12桁)を入す<br>ロタクトDを取得名<br>合わせキー:<br>00表記が(ネット25<br>(24日):美容(12年))                                                                                                    | 15イセンス証書で<br>対後、クロダントロ専<br>する事ができます。<br>溜泊ライセンス共和<br>日日のロットコード                                                                                                    | に用意(次以)、<br>設得ポタンを90-90して代表<br>                                                            | []»                                                 | ブロダクトロ 取得                                 | Q     |
| ンピュータネット設在ライイ<br>カタクトロの認識を行いい<br>第10ケージに内認れなけ<br>インターネットを通して、コ<br>フロタクトロの構築、<br>ット総議ライビンス経営が<br>シフトセンス経営が<br>ビンスとなってお                                                                                                    | ソス: 該証款を<br>す。<br>のます、(ネット22<br>なり入口を利用す<br>の表記が(ネット22<br>かの表記が(ネット42<br>がになり、<br>のの表記が(ネット45<br>からのもの。<br>かられていた。<br>ののまたが(ネット45<br>とのの。<br>ののまたが(ネット45<br>とのの。<br>のので、<br>(ネット22<br>になって、<br>(ネット22<br>になって、<br>(ネット23<br>になって、<br>(ネット23<br>になって、<br>(ネット23<br>に、<br>(ネット23<br>になって、<br>(ネット23<br>になって、<br>(ネット23<br>に、<br>(<br>(<br>(<br>(<br>(<br>(<br>(<br>(<br>(<br>(<br>(<br>(<br>(<br>(<br>(<br>(<br>(<br>( | こうイセンス証券100<br>方法、クロタントロの<br>する事ができます。<br>2013<br>2015<br>2015 | とご用意ください。<br>図時末シンをフリックしてくださ<br>                                                           | <ol> <li>()。</li> <li>()下の入力増<br/>と使利です)</li> </ol> | <b>プロダクトD 取得</b><br>に透振入力してください。          | Q     |
| ンピュータネット容在すイ<br><b>19クトロの認識を行い</b><br>高いターうに内容される<br>イフタクトルの高い合わせ<br>インターネットを通して、<br>フロダウト取職かい<br>フロダウト取職かい<br>ット控制さイセンス経営が<br>ソフトウンアを管理されて<br>(電子メールなどでブロダ                                                                        | ソス: 該証録を<br>す。<br>のます、(ネット22<br>なりかいた取得す<br>合わせキー:<br>の表記が(ネットな<br>高力がなったな<br>のまたが(ネットな<br>のまたが(ネットな                                                                                                    | モライセンス証券的<br>方法、フロタントロの<br>する事ができます。                                                                                                    | たご用意ください。<br>取得系のよをフリックしてくださ<br>                                                           | い。<br>]<br>!下の入力機<br>と便利です)                         | <b>プロダクトID 取得</b><br>に直接入力してください。         |       |
| ンピュークネット装在され<br>すなうたの認識を作い<br>になっかって、<br>なりなーッジにならいに<br>、<br>、<br>、<br>、<br>、<br>、<br>、<br>、<br>、<br>、<br>、<br>、<br>、                                                                                                    | ソス:認証設定<br>たす。<br>90歳す、(ネット投発<br>キーパ(28))を入す<br>クログトロを取得引<br>650世キー:<br>00表記が「ネット経<br>いる担当者集入の<br>カトロを記示されて                                                                                                    | 13イセンス計参げ<br>方法、2025とDA<br>なる多ができます。<br>213-イセンス(共本<br>足術なれた、2025<br>したみれた、2025                                                                                                    | 記用意(ださい。<br>図4番ボタンをフリックしてくださ<br>)-<br>1)となっているお客様<br>クトロく56件または540円をよ<br>スペの1110」たて40円とよるよ | い。<br>]<br>」<br>「下の入力機<br>と便利です)                    | <b>ブロダクトD 数件</b><br>に直接入力してください。          |       |
| ンピュータネット試在さくで<br>1590トDの認証を行い、<br>高いター・つけておってし、<br>プロダットロ間、い合わせ<br>インターネットを通じて、<br>プロダットロ間、<br>小切びターレン記書が、<br>小切びターレン記書が、<br>「<br>プロダットローム」<br>「<br>プロダットローム」<br>プロダットDの<br>プロダットDの<br>プロダットDの                                     | ックス: 認証設定<br>大す。<br>のます、「スット提供<br>キッパ(2016人で)<br>なりとしたも取得手<br>会わせキー:<br>の表記が「スット社<br>いる担当者後より回<br>シトロを起来られて<br>(就数ののフロジント)                                                                                                    | おイセンスは参加 た 、 フロダント の に 、 フロダントの に 、 フロダントの に 、 フロダントの 、 、 フロダン に 、 スロダン に 、 、 、 、 、 、 、 、 、 、 、 、 、 、 、 、 、 、                                                                                                    | た7冊載(だだい。<br>10時年ボジンをフリックして(だだ<br>)                                                        | い。<br>]<br>【下の入力機<br>と便利です)                         | <b>プロダクトID 取得</b><br>に直接入力してくださし。         |       |
| ンピュータネット設立・イ<br>ウタクトDの認知を行い、<br>気(シケージに不認れて)<br>ブロタクトDの認知<br>インターネットを通して、<br>プロタクトDの読い、<br>・<br>トが設定イセンス証書が<br>・<br>ソントシェアを登越されて、<br>プロタクトDの<br>、<br>、<br>プロタクトDの<br>、<br>、<br>、<br>、<br>、<br>、<br>、<br>、<br>、<br>、<br>、<br>、<br>、 | ソス: 認証設定<br>たす。<br>のます、12~1280<br>かっなうトロを取得う<br>らわせキー:<br>の表記が「ネット校<br>いる担当希望よりの<br>・シトロを起これです。<br>いたのでのタントロ<br>(対数のフロダントロ<br>(対数のフロダントロ                                                                                                    | わイセンス試査的<br>対応、クロダクトロの<br>な事ができます。<br>ご知うイセンス(共来<br>記名をれた、クロダン<br>いる場合、「コピー<br>Dをお持ちの場合、                                                                                                    | 227日章(交気)、<br>10月本タンをクリックして(交互<br>)                                                        | い。<br>二<br>1下の入力1個<br>上便利です)<br>記7                  | プロダクトID 取得<br>に直接入力してください。<br>プロダクトID2223 |       |

4. 「ライセンスの認証と解除の設定」画面が表示されます。 お客様のご利用環境に合わせて、「自動認証時の設定」と 「自動解除時の設定」を設定してください。

#### 自動解除は、以下の様な使用方法の時に設定します

事務所内など、常時インターネット接続が可能な環境で使用して おり、

- ・複数人でライセンスを使用する場合。
- ・他のコンピューターでもライセンスを使用する場合。
- ・商品構成の異なるプロダクトIDを、都度切り替えて使用する 場合。
- ※ 自動解除の設定はお客様のご判断でご使用ください。

設定を終えたら、[OK]ボタンを押します。

利用者情報を入力して登録してください。

5 プログラムが起動します。

クリックして、プログラムを終了します。

以上で「ライセンスの認証」は完了です。

[利用者情報] は、プロダクトIDの利用状況(誰が使用している か、どのコンピューターで使用されているか等)を確認する際に 利用されます。

内線番号やニックネーム、コンピューターの識別名などを入力し てください。

![](_page_14_Picture_13.jpeg)

| ライセンスの認証と解除の設定                                                                  |
|---------------------------------------------------------------------------------|
|                                                                                 |
| 占有モード                                                                           |
| ◆ 自動認識時の設定                                                                      |
|                                                                                 |
| <ul><li>しない(手動)</li></ul>                                                       |
|                                                                                 |
|                                                                                 |
| PC終了時(シャットダウン・ログオフ・再起動)                                                         |
| PCスリープ時(電源を入れたままノートPOのふたを閉める場合など)                                               |
| ※解除された状態で、ネットワー均準害などにおり弊社サーバーにアクセスできない場合、製品が使用できません。                            |
| CK +17211                                                                       |
|                                                                                 |
|                                                                                 |
| ペクト設備プイモンス 認証(540) 単序(初定)                                                       |
| ライセンスの認証と解除の設定                                                                  |
| 設定方法について                                                                        |
| 占有モード                                                                           |
| ◆ 自動認証時の設定                                                                      |
|                                                                                 |
| <ul> <li>しない(手動)</li> </ul>                                                     |
| ◆ 自動解除時の設定                                                                      |
| 製品終了時                                                                           |
| PC終了時(シャットダウン・ログオフ・再起動)                                                         |
| PCスリーブ時(電源を入れたままノートPOのふたを閉める場合など)                                               |
| ※スリーブからの復田時には必ず認識を行います。<br>※解除された状態で、ネットワーク障害などにより弊社サーバーにアクセスできない場合、製品が使用できません。 |
|                                                                                 |
| CK ++v/tz/h                                                                     |
|                                                                                 |
| ▼                                                                               |
| ネット認証ライセンス 認証および解除設定                                                            |
| ライセンス利用者情報設定を行います。                                                              |
| ライセンスを継が利用しているのかが、簡単にわかるようになりました。                                               |
| ニックネームや内線番号など、社内で利用者を特定できる情報の設定が可能になりました。                                       |
| 複数の方でライセンスをご利用の場合に、使用中の利用者を確認でき使利です。                                            |
| 以下のテキストボックスに入力してください。(最大全角15文字まで)                                               |
| (入力例: 設計部 福井 内線1100)                                                            |
| 無記入の場合は「コシンタフーザー名」をセットします。<br>  総計部 海山 内線1100                                   |

利用者情報を登録

i 占有モードのプロダクトIDを認証しました。 (このメッセージは自動的に閉じます)

OK

ネット認証ライセンス センター

3

4

56

7

1

2

ネット認証ライセンス 認証および解除設定

![](_page_15_Picture_0.jpeg)

![](_page_15_Picture_2.jpeg)

データ・設定のリストア(復元)

旧パソコン(Windows7)でバックアップしたTREND-ONEの「現場データ」と「全設定」を、 新パソコン(Windows10)のTREND-ONEにリストア(復元)します。

## 6-1 「現場データ」をリストア(復元)する

6

「現場データ」のバックアップファイルを使用して、サーバーに現場データをリストア(復元)する手順です。 ※現場管理以外のプログラムは終了しておいてください。

「現場データ」のリストア(復元)は、いずれか1台のクライアント PC でおこないます。 サーバーに「現場データ」をリストア(復元)します。すべての PC でおこなう必要はありません。 A 「クライアントPC」 🚺 いずれか 1 台のクライアント PC に、「現場 「現場データ」のバックアップファイル データ」のバックアップファイルを保存したメデ を保存したメディア ィア(外付けハードディスクなど)をセットし ます。 7:1 Nindows ()0 現場 2 2 現場管理を起動して、[読込] タブー ファイル 読込 書込 メンテナンス ヘルプ・FAQ検索 [リストア] グループー [現場] をクリック 🔒 各種デ \_内 l≡D ALL Ę 2 台 📬 📰 🍋 設定 -BTV BTV します。 V 現場 全設定 ONZ,XAZデータ BTVデータ 登録済みBTVデータ TeamGEO Team( の一括コンバート リストア 登録 現場のリストア(3,現場) × ? リストア元(B) 3 現場データのバックアップファイルが保存され D:¥現場バックアップ 参照(<u>R</u>). マトア対象現場(G) ているフォルダーを指定します。 5 工区名 / | 工事番号 | バックアップ日 VerNo 履歴 リストア対象 5名 マ元計測 2019年度 >> ... DINT連携 2019/12/11 09... TREND... 2019/12/11 09... ンプル測量設計データ 2019年度 >> ... TREND... ④ [全選択] をクリックします。 井市磯部福庄1丁目 2019年度 >> ... 2019/12/11 09... TREND... 設EDマニュアルデータ作成2 平寺町松岡島地係(TLS) 2018年度 >> ... 2019/12/11 09... TREND... 2019年度 >> ... 2019/12/11 09... TREND .... 2019年度 >> ... 平寺町松岡島地係 (UAV) 2019/12/11 09... TREND .... 務省フォーマット 2018年度 >> ... 2019/12/11 09... TREND .... りストア対象現場のチェックが、すべて 道Winラボ線道路概略設計業 2018年度 >> ... 2019/12/11 09... TREND... 2018年度 >> ... 2019/12/11 09... TREND.... 「オン」になっていることを確認します。 2018年度 >> ... 2019/12/11 09... TREND .... ✓ 🛿 線A3次元計測 2019年度 >> ... 2019/12/11 09... TREND.. 4 6 [リストア開始] をクリックします。 現場詳細(<u>I</u>)... □ 旧形式のリンクデータもリストアする(1) 全選択(<u>A</u>) 全解除(K) 履歴の選択(H). リストア先(E) ¥¥ ¥TREND-ONE Server¥TONEData 参照(⊻).. バックアップをローカル現場にリストアします。 6 リストア開始 キャンヤル BLUETREND Winのバックアップファイルはリストア対象外です。

![](_page_16_Picture_0.jpeg)

### 6-2 サーバーの「全設定」をリストア(復元)する

「全設定」のバックアップファイルを使用して、サーバーの全設定をリストア(復元)する手順です。 ※現場管理以外のプログラムは終了しておいてください。

「サーバーの全設定のリストア(復元)」は、<u>いずれか1台のクライアント PC</u>でおこないます。 ※他ユーザーが現場を起動していないことを確認してください。

![](_page_16_Picture_4.jpeg)

![](_page_16_Picture_5.jpeg)

![](_page_17_Figure_0.jpeg)

![](_page_18_Picture_0.jpeg)

### 6-3 クライアントPCの「全設定」をリストア(復元)する

「全設定」のバックアップファイルを使用して、各クライアントPCに保存される設定(レジストリなど)をリストア(復元)する 手順です。 ※現場管理以外のプログラムは終了しておいてください。

1 2

3

4

5

6

7

#### 「クライアント PC の全設定のリストア(復元)」は、<u>すべてのクライアント PC</u> でおこないます。

 クライアントPCに、「全設定」のバックアップファイル を保存したメディア(外付けハードディスクなど) をセットします。

![](_page_19_Picture_5.jpeg)

2 現場管理を起動して、[読込] タブー [リストア] グループー [全設定] をクリック します。

![](_page_19_Picture_7.jpeg)

![](_page_19_Picture_8.jpeg)

3 全設定のバックアップファイルが保存されている フォルダーを指定します。

4 [次へ] をクリックします。

![](_page_19_Picture_10.jpeg)

![](_page_20_Picture_1.jpeg)

👌 [全解除] をクリックします。

- ⑥ 以下の条件のチェックのみ、「オン」にします。
  - ・ローカル設定
  - ・ CAD 関連(ローカル)
  - ・工区の並び順(ローカル)
  - レジストリ

🚺 [次へ] をクリックします。

⑧ [実行] をクリックします。

リストア(復元)が開始されます。

![](_page_20_Picture_11.jpeg)

![](_page_21_Picture_0.jpeg)

100 %

次へ(N) 実行

戻る(<u>B</u>)

閉じる

![](_page_22_Picture_0.jpeg)

![](_page_22_Picture_2.jpeg)

## セキュリティソフトの除外設定

セキュリティソフトに誤認識されてしまうと、起動や保存障害などの不具合が生じることがありま す。このような状態を事前に回避するため、弊社プログラムがウイルスの検出対象にならないよう に、セキュリティソフト側であらかじめ除外設定(検出対象から除外する設定)する手順につい て解説します。

### 7-1 除外設定の手順書を開く

![](_page_22_Picture_6.jpeg)

④「⑥ セキュリティソフトの確認方法」をクリックします。

![](_page_23_Picture_2.jpeg)

3 4 5 6 7

1 2

5 セキュリティソフトの FAQ が表示されます。

「製品別手順書」で、お使いになっているセキュリティ ソフトをクリックすると、除外設定の手順書が表示され ます。

手順書を参考にして、セキュリティソフトの除外設定 をおこなってください。

| FUKUI COMPUTER             |                                                                                   |                                                                                                    |                                          |                                    |          | đ   | 己動開連       |
|----------------------------|-----------------------------------------------------------------------------------|----------------------------------------------------------------------------------------------------|------------------------------------------|------------------------------------|----------|-----|------------|
| (検索したい語句を入力し               | 、てください。                                                                           |                                                                                                    |                                          |                                    |          |     | 7 <b>Q</b> |
| 起動関連>セキュリティン               | ノフト                                                                               |                                                                                                    |                                          |                                    |          |     |            |
| プログラム名                     | 起動関連                                                                              | Ver.                                                                                                    | -                                        | ID                                 | SYS0028  | 更新日 | 2019/11/22 |
| A:デスクトップや通知論<br>次の一覧より、各セ= | してユンティンフトの除外<br>Fユリティソフトの除外                                                       | トメニュー(<br>設定手順に)                                                                                                    | のプログラム名<br>進めます。                         | などでごそ                              | 観ください。   |     |            |
| 販売元                        | 製品別手順書                                                                            |                                                                                                    |                                          |                                    |          |     |            |
| トレンドマイクロ                   | ウイルスパスター ク<br>※NTTフレッツウイノ<br>ビジネスセキュリテ-<br>ビジネスセキュリテ-<br>ウイルスパスター コ<br>ウイルスパスター コ | ラウド Ver.1<br>レスクリア・・<br>ィ クライアン<br>ィ サーバー<br>ーポレートエ<br>ーポレートエ                                                            | 6<br>セキュリティ対射<br>ト<br>ディション(ク<br>ディション(サ | <sup>長ツールも、</sup><br>ライアント<br>ーパー) | 256<br>) |     |            |
| シマンテック (ノートン)<br>シマンテック    | ノートン インターネ<br>ノートン アンチウイ<br>ノートン 360<br>エンドポイント プロ<br>エンドポイント プロ                  | ウイルスパスター コーボレートエディション(サーバー)<br>ノートン インターネットセキュリティ<br>ノートン アンチウイルス<br>ノートン 360<br>エンドボイント プロテクション<br>エンドボイント プロテクション クラウド |                                          |                                    |          |     |            |
| マイクロソフト                    | セキュリティ エッセンシャルズ<br>マイクロソフト ディフェンダー<br>Windows セキュリティセンター                          |                                                                                                    |                                          |                                    |          |     |            |
| ソースネクスト                    | ウイルスセキュリティ<br>スーパーセキュリティ                                                          | r ゼロ<br>r ゼロ                                                                                                    |                                          |                                    |          |     |            |
| カスペルスキー                    | インターネット セキ<br>※@Niftyの常時安全<br>エンドポイント セキ                                          | ユリティ(ア<br>セキュリティ<br>ユリティ                                                                                                 | 'ンチウイルス)<br>24もこちら                       |                                    |          |     |            |
| マカフィー                      | リブセーフ インター                                                                        | ネットセキュ                                                                                                    | リティ Ver.16                               |                                    |          |     |            |